# 格安通話(iPhone版)の使い方

## 1.「0037ダイヤラー」インストール&設定方法

| ①「App Store」をタップします。                                                                                                    | ②「検索」をタップします。                                                                                                    | ③検索バーに「0037ダイヤラー」<br>を入力します。                                                                                                    | ④「0037ダイヤラー」をタップしま<br>す。                                                                                                    |
|----------------------------------------------------------------------------------------------------|----------------------------------------------------------------------------------------------------|----------------------------------------------------------------------------------------------------|----------------------------------------------------------------------------------------------------|
|                                                                                                    | 2000 Моници       200       200         2007 У       2000 М       2000 М         2007 У       2000 М       2000 М         2007 У       2000 М       2000 M         2007 У       2000 M       2000 M         2007 У       2000 M       2000 M |                                                                                                    | Bill of et + -1     Bill     Bill of et + -1     Bill     Bill of et + -1     Bill     Bill of et + -1     Bill     Bill |
| ⑤「入手」をタップします。                                                                                                    | ⑥「インストール」をタップします。                                                                                                    | ⑦Apple IDのパスワードを入力<br>してください。                                                                                                    | ⑧パスワードを入力しましたら、<br>「OK」をタップします。                                                                                                    |
|                                                                                                    |                                                                                                    |                                                                                                    |                                                                                                    |
| ⑨インストールが完了しました<br>ら、「開く」をタップします。                                                                                                    | ⑩「OK」をタップします。                                                                                                    | ①「設定画面で設定」をタップし<br>ます。                                                                                                    | ⑪「OK」をタップします。                                                                                                    |
|                                                                                                    | Not benedic         Unit         4.44 (#1958)           IN         2.44 (#1958)         +           IN         2.44 (#1958)         +           IN         2.44 (#1958)         +           IN         1.44 (#1958)         +           IN         IN         -           IN         IN         -                                                                                                    | Examinant     Examinant     Examinant       Examinant     A < < < < < < < < < < < < < < < < < < <                                                                                                    | Log Marcille     Soft     Soft |
| ③「利用サービス設定」をタップします。                                                                                                    | ⑭「OK」をタップします。                                                                                                    | 15「他の付加番号を設定」のス<br>イッチをタップします。                                                                                                    | 16サービス名をタップし、<br>「mctv」と入力します。                                                                                                    |
| Magnetize         Magnetize         Magnetize           株式         株式         単本           株式         米ズ         ●           株式         米ズ         ●           株式         米ズ         ●           株式         米ズ         ●           株式         ●         ●           ボン         ●         ●           ボン         ●         ● | Non-Weight Bits       VIF       VIF       VIF       VIF       VIF       VIF       VIF       VIF       VIF       VIF       VIF       VIF       VIF       VIF       VIF       VIF       VIF       VIF       VIF       VIF       VIF                                                                                                    | You trent.RA     1040     (*)       くは2     9647-01282       ジパケカ     (*)       ジパケカ     (*)       ジパケカ     (*)       ジパケカ     (*)       ジパケカ     (*)       ジパケカ     (*)       ジパケカ     (*)       ジパケカ     (*)       ジパケカ     (*)       ジパケカ     (*)       ジパケカ     (*)       ジャンシックション     (*)       ジャンシックション     (*)       ジャンシックション     (*)       ジャンシックション     (*) | Number     Number       V (NUM) → C2 ALLY (MODTABAGE ALLY)       V = V2 ALLY       V = V2 ALLY        V = V2 ALLY </td                                                                                                    |
| ⑪プレフィックスをタップし、<br>「692」を入力します。                                                                                                    | 18「利用サービス設定」をタップ<br>します。こちらで設定完了となり                                                                                                    |                                                                                                    |                                                                                                    |
| Kung track (M)         KM         P                                                                                                    | ます。                                                                                                    |                                                                                                    |                                                                                                    |
| ※iOSのバージョンによって表示                                                                                                    | が異なる場合がございます。                                                                                                    | -                                                                                                    |                                                                                                    |

#### 2.ダイヤルで発信

| ①「0037ダイヤラー」を起動し、<br>下段の「キーパッド」をタップし、<br>発信したい電話番号を入力して<br>ください。 | ②電話番号の入力が完了した<br>ら「発信」をタップしてください。 | ③発信する電話番号を確認し<br>「mctvで発信」をタップしてくださ<br>い。 | ④発信したい電話番号に<br>「0037692」が付加されているこ<br>とを確認し「発信」をタップしてく<br>ださい。 |
|------------------------------------------------------------------|-----------------------------------|-------------------------------------------|---------------------------------------------------------------|
| and descense IF 12 million B # 1 B HS BBB                        | 0598502200 3                      | ad doorno 14 5460 (P. E. 645, III.) -     | at monto 11 11 12 12 12 11 11 11                              |
| 1 2 3                                                            | 1 2 3                             |                                           | 1 <u>2</u> <u>3</u>                                           |
| 4 5 6                                                            | 4 5 6                             |                                           | 4 5 6                                                         |
| 7 8 9                                                            | 7 8 9                             |                                           | 00376920598502200<br>++>±%                                    |
| * 0 #                                                            | * 0, #                            | 松飯ケーブルテレビ0598502200                       | * 0 #                                                         |
| 発展<br>本                                                          | 発信<br>★ @ 注 Ⅲ @                   | nctiで発展<br>Cancel                         | 296<br>★ 0 <u>11</u> Ⅲ 0                                      |

※緊急通報、フリーダイヤル、ナビダイヤル等に発信する場合は標準の電話アプリをご利用ください。

#### 3.「連絡先」から発信

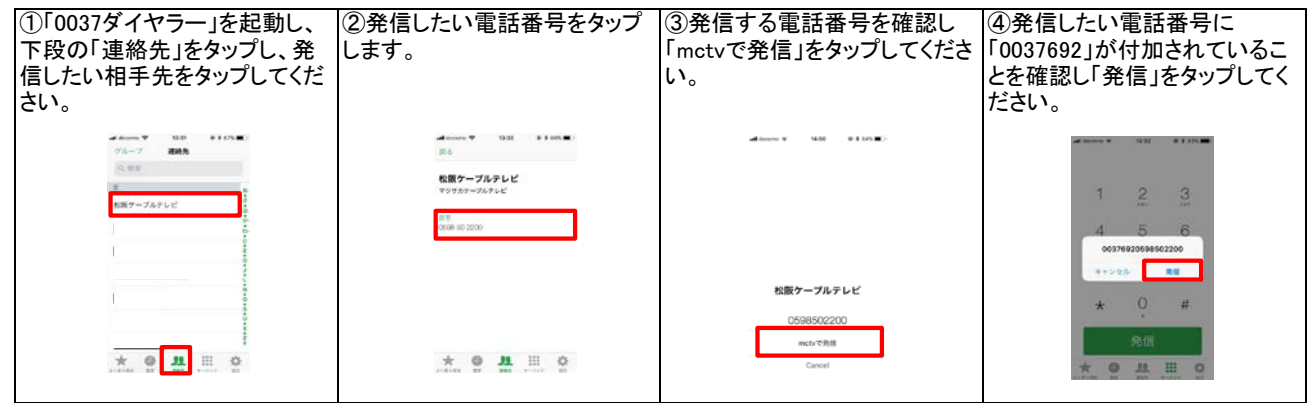

※「0037ダイヤラー」から発信された連絡先には0037付加された電話番号が登録される場合がございます。

### 4.「履歴」から発信

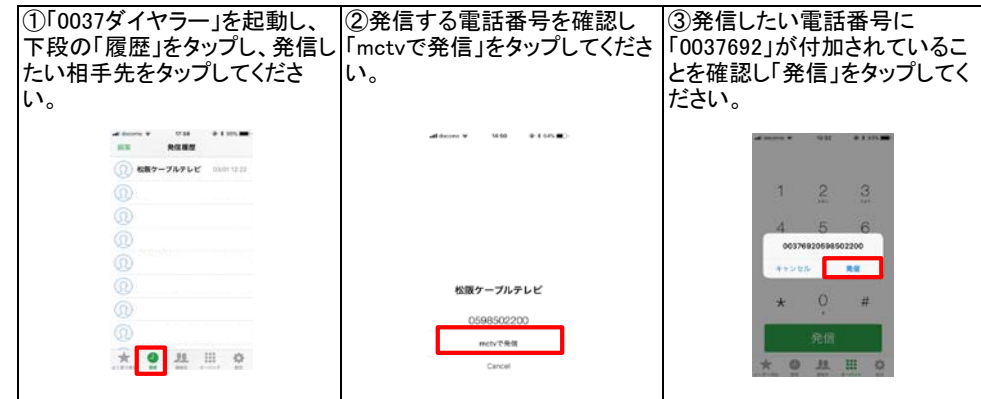

※履歴の項目は、発信履歴のみ表示されます。

着信履歴は、標準の電話アプリにのみ表示されます。この着信履歴からの発信は格安通話ダイヤルとはなりませんので、ご注意ください。